# 臺北醫學大學 電子公文系統汰換案

## 【系統管理】 使用者手册

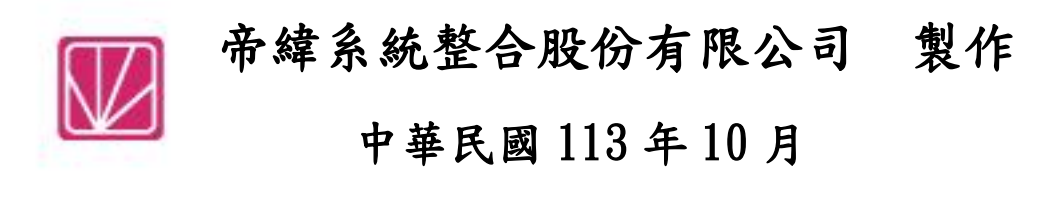

| 目 | 錄 |
|---|---|
| - |   |

| 頁次             |
|----------------|
| 一、公文管理1        |
| (一)公文強制刪除1     |
| (二)公文強制傳遞1     |
| 二、公文查詢2        |
| (一)綜合查詢2       |
| 三、基本資料         |
| (一)基本資料管理5     |
| (二)處理狀態6       |
| (三)單位管理7       |
| (四)來受文者        |
| (五)工作日9        |
| (六)常用片語11      |
| (七)流程範本設定11    |
| 四、系統參數設定13     |
| (一)發文組態設定13    |
| (二)系統設定作業14    |
| (三)程式清單15      |
| (四)使用者群組設定15   |
| (五)製作範本管理16    |
| (六)服務平台維護作業17  |
| (七)跑馬燈維護18     |
| (八)檔案伺服器參數設定19 |
| (九)使用機關管理作業20  |
| 五、使用者設定        |
| (一)人員離職        |
| (二)人員職務異動      |
| (三)代理人設定       |

## 一、公文管理

- (一) 公文強制刪除
  - 1. 點選系統上方選單中【公文管理】--【公文強制刪除】

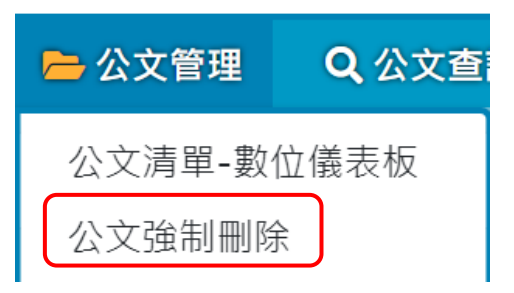

「圖 1-1」

2. 輸入文號後,點選查詢。

| ☆ 公文強制刪除         |    |
|------------------|----|
| <b>公文文號</b> 公文文號 |    |
|                  | 查詢 |

「圖 1-2」

3. 輸入刪除原因後,點選刪除。

| ☆ 公文強制刪除 | 公文文號:1120400001 |
|----------|-----------------|
| 主旨       | 測試取號            |
| 速別       | 普通件             |
| 公文性質     | 一般公文            |
| 限辦日期     | 112/07/04       |
| 承辦單位     |                 |
| 承辦人員     | 帝緯              |
| 刪除原因     | 請輸入刪除原因         |
|          | 刪除              |
|          | 「圖 1-3」         |

備註:如非必要,建議不要任意使用,執行此動作之後,公文會無法救回。

(二) 公文強制傳遞

1.點選系統上方選單中【公文管理】--【公文強制送還承辨】

| <mark> &gt;</mark> 公文管理 | Q 公文查 |  |  |  |  |
|-------------------------|-------|--|--|--|--|
| 公文清單-數                  | 位儀表板  |  |  |  |  |
| 公文強制刪除                  |       |  |  |  |  |
| 公文強制送還                  | 圜承辦   |  |  |  |  |

「圖 1-4」

2. 輸入文號點選查詢。

| ñ            | 公文強制送還承                                                 | <b>系</b> 辦 |  |  |  |  |
|--------------|---------------------------------------------------------|------------|--|--|--|--|
|              | 公文文號                                                    | 1131300018 |  |  |  |  |
| 系統管理<br>總收使月 | 系統管理者使用時會將文送至目前公文承辦人(若無承辦人則會送至承辦單位)<br>總收使用時會將文移至公文改分作業 |            |  |  |  |  |
|              |                                                         | 查詢         |  |  |  |  |

「圖 1-5」

## 3.點選執行後公文會直接到該人員的主辦公文畫面。

| 公文強制送還承辦確認                                      | ×  |
|-------------------------------------------------|----|
| 公文文號:1131300018即將傳遞至資訊處 于O米,傳遞後無法還原,是召<br>確定傳遞? | ГЛ |
| 執行取消                                            |    |

「圖 1-6」

二、公文查詢

(一) 綜合查詢

1. 點選系統上方選單【公文查詢】-【綜合查詢】。

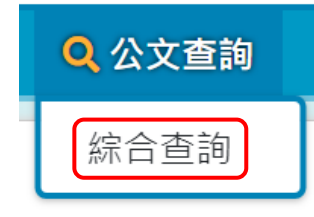

「圖 2-1」

2. 輸入相關欄位後點選查詢進行查詢作業。

| <b>谷</b> 綜合查詢 |                                                                  |          |          |           |           |
|---------------|------------------------------------------------------------------|----------|----------|-----------|-----------|
| 文號查詢          |                                                                  |          |          |           |           |
| 收創時間          | 112/07/21 112/10/1                                               | 9        |          |           |           |
| 資料類別          | <ul> <li>● 全部</li> <li>○ 主辦</li> <li>○ 會辦</li> </ul>             |          | (        |           |           |
| 收創文別          | ●全部  ○收文  ○創稿                                                    |          |          | 1. 選擇欲查詢自 | 内公文收      |
| 簽核型式          | ● 全部 ○ 紙本簽核 ○ 線上簽核                                               | ž        |          | 創日期區間與    | 查詢條件      |
| 結案方式          | <ul> <li>● 全部</li> <li>○ 未結案</li> <li>○ 發文</li> <li>○</li> </ul> | 存查       |          | EX:主旨、來ゞ  | ζ字號等…     |
| 限期公文          | ●全部 ○否 ○是                                                        |          |          | 條件愈多結果。   | 愈精準。      |
| 已逾限           | ●全部 ○否 ○是                                                        |          |          |           |           |
| 主旨            | 任一個(OR) V 如有多個                                                   | 關鍵字請用;區隔 |          |           |           |
| 承辦單位          | 全部                                                               | ~        | 承辦人員     | 全部 ~      | 請輸入承辦人員姓名 |
| 來文機關          | 請輸入來文機關                                                          |          | 來文字號     | 請輸入來文字號   |           |
| 受到            | 此顯示下方                                                            |          |          |           |           |
| 重             | 多查詢條件                                                            | ➡ 更多查詢條件 | _        |           |           |
|               |                                                                  | ●        | <u> </u> | 站選查詢      |           |
|               |                                                                  |          |          |           |           |

「圖 2-2」

| ◆ 更多查詢條件 |         |      |      |         |      |  |  |
|----------|---------|------|------|---------|------|--|--|
| 發文日期     | 起始日期    | 迄止日期 | 發文字號 | 請輸入發文字號 |      |  |  |
| 結案日期     | 起始日期    | 迄止日期 | 開會日期 | 起始日期    | 迄止日期 |  |  |
| 速別       | 全部      | ~    | 密等   | 全部      | ~    |  |  |
| 文別       | 請選擇文別   | ~    | 公文性質 | 全部 ~    | ~    |  |  |
| 參考文號     | 請輸入參考文號 |      |      |         |      |  |  |
| 查詢       |         |      |      |         |      |  |  |
|          |         |      |      |         |      |  |  |

「圖 2-3」

## 3. 點選畫面右上角的列印,可以將查詢出來的結果匯出 PDF 格式。

| 序         公文文號         1.1         注目         1.1         收創日期 1.4         文別 1.4         來文機關 1.4         承辦資訊 1.4         目前位置         狀態           1         1120000023         輸入情形之申報格式、項目、內容及頻<br>輸入情形之申報格式、項目、內容及頻<br>本,並附修正草案總說明及修正草案公告影<br>本,並附修正草案總說明及修正草案公告影<br>斯照表,請直照。         112/10/17<br>10:25:00         函         行政院環境保護署         業務組         編收文<br>帝緯         處理 1           2         112000024         中華民國111年4月28日訂定公告之「一次<br>用飲料杯限制使用對象及實施方式」公告<br>事項3第1款有關屏東縣飲料店不得提供望<br>膠一文用飲料杯實施日期,業經本部於<br>112年9月15日以環部循字第1126110924<br>號令發布,定自中華民國112年12月16110924         112/10/17<br>10:29:00         函         環境部         業務組         總收文<br>帝續         處理 9                                                                                                    | 1 | ✿ 綜合查詢            |                                                                                                    |                       |       |          |         |           | 列印  |
|----------------------------------------------------------------------------------------------------|---|-------------------|----------------------------------------------------------------------------------------------------|-----------------------|-------|----------|---------|-----------|-----|
| 1       1120000023       檢送「以網路傳輸方式申報廢棄物之產<br>出、貯存、清除、處理、再利用、輸出及<br>輸入情形之申報格式、項目、內容及頻<br>率」公告事項第五項之一修正草案公告影<br>對照表,請查照。       112/10/17       函       行政院環境保護署       業務組       總收文<br>帝緯         2       112000024       中華民國111年4月28日訂定公告之「一次<br>用飲料杯限制使用對象及實施方式」公告<br>事項3第1款有關屏東縣飲料店不得提供塑<br>膠一次用飲料杯實施日期,業經本部於<br>112年9月15日以環部循字第1126110924<br>號令發布,定自中華民國112年12月1日而       函       可       電鏡部       環鏡部       編收文<br>帝緯       處理                                                                                                    | 序 | 公文文號 ↑↓           | 主旨 ↑↓                                                                                                    | 收創日期 ↑↓               | 文別 ↑↓ | 來文機關 ↑↓  | 承辦資訊 ↑↓ | 目前位置      | 狀態  |
| 2<br>112000024<br>112000024<br>112000024<br>112000024<br>112000024<br>112000024<br>112000024<br>112000024<br>112000024<br>112000024<br>112000024<br>1120002<br>1120002<br>112002<br>1120002<br>1120002<br>112002<br>11200<br>112002<br>112002<br>112002<br>112002<br>112002<br>112002<br>112002<br>11200<br>11200<br>1 | 1 | 1120000023<br>普收纸 | 檢送「以網路傳輸方式申報廢棄物之產<br>出、貯存、清除、處理、再利用、輸出及<br>輸入情形之申報格式、項目、內容及頻<br>率」公告事項第五項之一修正草案公告影<br>本,並附修正草案總說明及修正草案公告<br>對照表,請查照。                                                | 112/10/17<br>10:25:00 | 函     | 行政院環境保護署 | 業務組     | 總收文<br>帝緯 | 處理中 |
| 行,懷达設布令影本1份,調查照轉知。                                                                                                    | 2 | 1120000024<br>普收紙 | 中華民國111年4月28日訂定公告之「一次<br>用飲料杯限制使用對象及實施方式」公告<br>事項3第1款有關屏東縣飲料店不得提供塑<br>膠一次用飲料杯實施日期,業經本部於<br>112年9月15日以環部循字第1126110924<br>號令發布,定自中華民國112年12月1日施<br>行,檢送發布令影本1份,讀查照轉知。 | 112/10/17<br>10:29:00 | 函     | 環境部      | 業務組     | 總收文<br>帝緯 | 處理中 |

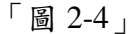

#### 4. 查詢結果如「圖 2-5」,點選<u>公文文號</u>可以檢視公文內容及流程。

|   | 1 | 綜合重             | 「自治」 |                                                                                                    |                       |        |          |         |           | 列印  |
|---|---|-----------------|------|----------------------------------------------------------------------------------------------------|-----------------------|--------|----------|---------|-----------|-----|
| P | 茅 | 公文文號            | †↓   | <b>主旨</b> ↑↓                                                                                                    | 收創日期 ↑↓               | 文別 ↑↓  | 來文機關 ↑↓  | 承辦資訊 ↑↓ | 目前位置      | 狀態  |
| 1 | L | 11200000<br>普收紙 | 23   | 檢送「以網路傳輸方式申報廢棄物之產<br>出、貯存、清除、處理、再利用、輸出及<br>輸入情形之申報格式、項目、內容及頻<br>率」公告事項第五項之一修正草案公告影<br>本,並附修正草案總說明及修正草案公告<br>對照表,請查照。 | 112/10/17<br>10:25:00 | ي<br>ک | 行政院環境保護署 | 業務組     | 總收文<br>帝緯 | 處理中 |

#### 「圖 2-5」

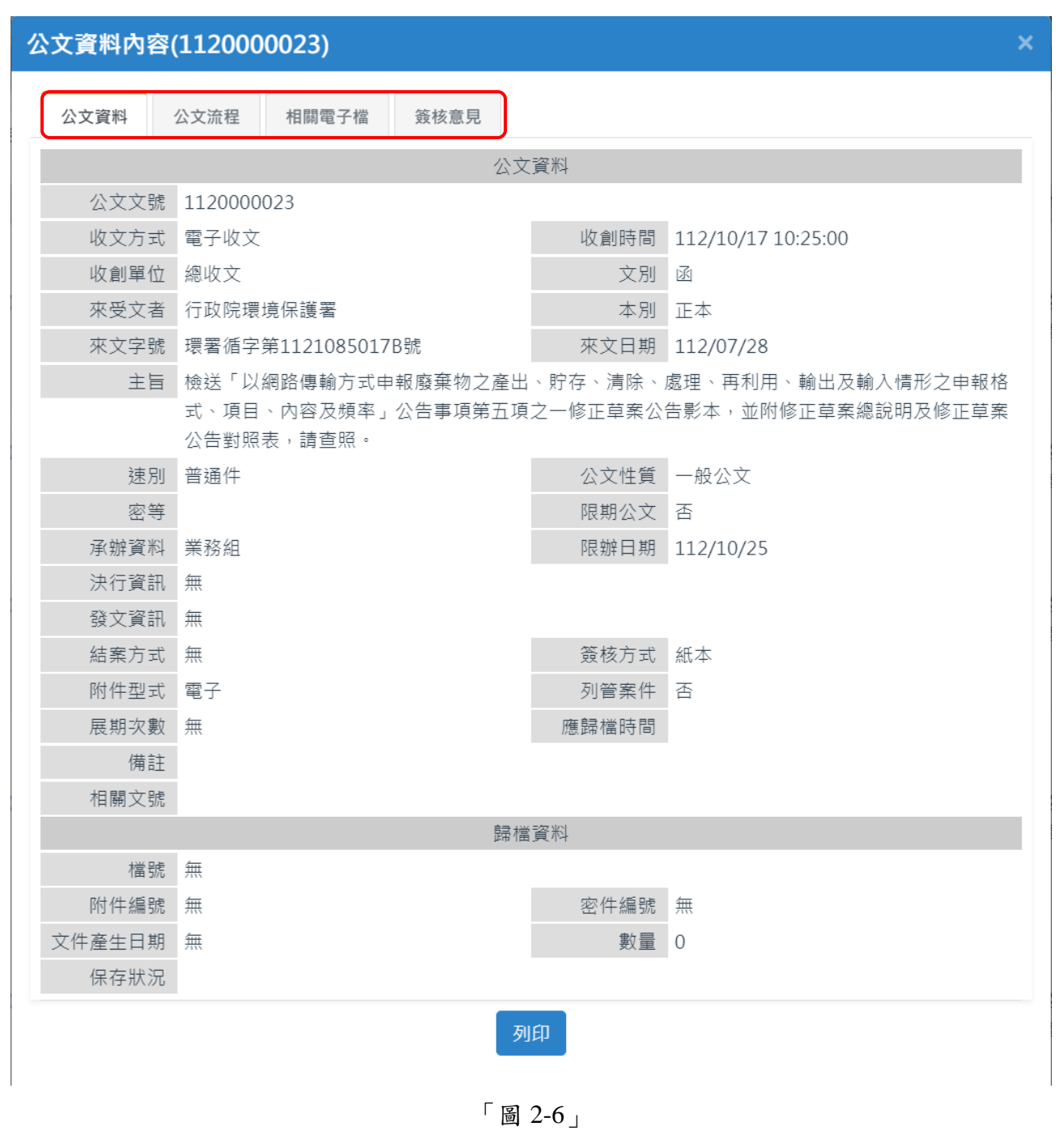

## 三、<u>基本資料</u>

(一) 基本資料管理

說明:提供系統使用基本資料設定,此作業不建議隨意更改,如需調整請洽帝緯客服工 程師後再調整。

1. 點選系統上方選單中【基本資料】--【基本資料管理】。

| 苗 基本資料 | ٠ |
|--------|---|
| 基本資料管理 | ) |
| 處理狀態   |   |
| 單位     |   |

「圖 3-1」

2. 此作業已先建置好各資料設定。

| * | 基本資料維護   |        | 代碼 或 名稱 | 新增                   |
|---|----------|--------|---------|----------------------|
| 序 | 基本資料代號 ↓ | 基本資料名稱 |         | $\uparrow\downarrow$ |
| 1 | 00       | 總覽     |         |                      |
| 2 | 01       | 文別     |         |                      |
| 3 | 02       | 速別     |         |                      |
| 4 | 03       | 密等     |         |                      |
| 5 | 04       | 本別     |         |                      |
| 6 | 05       | 公文性質   |         |                      |

「圖 3-2」

 要新增一筆新的基本資料代碼,請點選上方新增按鈕並輸入相關資料,輸入完畢點存 檔。

| Â | 基本資料維護 |    | 代碼         | 或名稱 新增 |
|---|--------|----|------------|--------|
| 序 | 基本資料代號 | 1↓ | 基本資料名稱     | ¢↓     |
| 1 | 00     |    | 總覽         |        |
|   |        |    | 「圖 3-3」    |        |
|   | 基本資料維護 | 蒦  |            |        |
|   | 基本資料代碼 | 基本 | ≦資料代碼 輸入資料 |        |
|   | 基本資料名稱 | 基  | 資料名稱       |        |
|   |        |    | 存檔         |        |
|   |        |    |            |        |

「圖 3-4」

| 4. | 新增好代碼後 | , | 找到該代碼並點選進入維 | 護, | 將 | 資 | 料填 | 寫 | 後 | 存檔即 | 可 | ¢ |
|----|--------|---|-------------|----|---|---|----|---|---|-----|---|---|
|----|--------|---|-------------|----|---|---|----|---|---|-----|---|---|

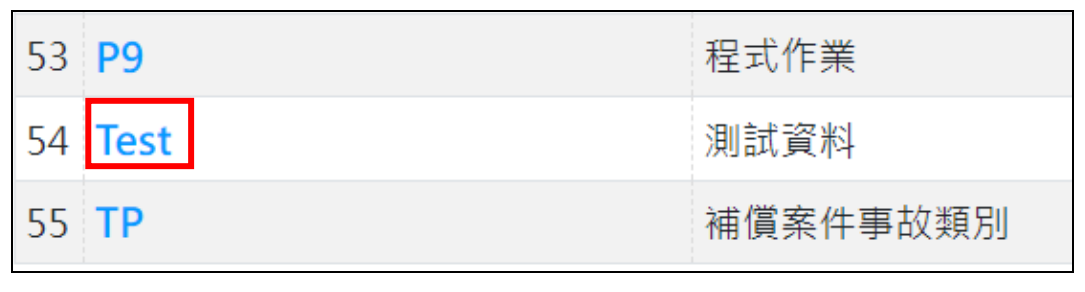

「圖 3-5」

| 着基本資料維 | <b>i</b> 護 測試資料                                                                 | 1. 新增&填寫                                                                                                    |                                                                                                    |
|--------|---------------------------------------------------------------------------------|----------------------------------------------------------------------------------------------------|----------------------------------------------------------------------------------------------------|
| 基本資料代碼 | Test                                                                            |                                                                                                    | -                                                                                                    |
| 程式名稱   | 測試資料                                                                            |                                                                                                    |                                                                                                    |
| 代碼     | 名稱                                                                              | 排序                                                                                                    | 新增                                                                                                    |
| 01     | 測試001                                                                           | 10                                                                                                    | 刪除                                                                                                    |
| 02     | 測試002                                                                           | 20                                                                                                    | 刪除                                                                                                    |
|        | 2                                                                               | 2. 存檔 → 存檔 刪除                                                                                                    |                                                                                                    |
|        | <ul> <li>▲本資料維</li> <li>基本資料代碼</li> <li>程式名稱</li> <li>01</li> <li>02</li> </ul> | <ul> <li>▲本資料維護 測試資料</li> <li>基本資料代碼 Test<br/>程式名稱 測試資料</li> <li>代碼 名稱</li> <li>01 測試001</li> <li>02 測試002</li> </ul> | ▲本資料維護       測試資料       1. 新增&填寫         基本資料代碼       Test       ●         程式名稱       測試資料       ●         代碼       名稱       排序         01       測試001       10         02       測試002       20         2. 存檔       ●       ● |

「圖 3-6」

(二) 處理狀態

說明:提供公文流程遞送相關設定,此作業不建議隨意變更,如需調整請洽帝緯客服工 程師再做調整。

1. 點選系統上方選單中【基本資料】--【處理狀態】。

| 基本資料   | \$ |
|--------|----|
| 基本資料管理 | 里  |
| 處理狀態   |    |
| 單位     |    |

「圖 3-7」

2. 要新增新的處理狀態,請點選新增,並依照相關欄位進行設定。(下圖為範例單位)

| ▲ 處理狀態 | 新増                                                                                                    |      |                                                                                                    |
|--------|----------------------------------------------------------------------------------------------------|------|----------------------------------------------------------------------------------------------------|
| * 狀態代碼 | 輸入狀態代碼                                                                                                    | 簽核形式 | 全部 <b>×</b>                                                                                                    |
| * 狀態名稱 | 輸入處理狀態名稱                                                                                                    |      |                                                                                                    |
| 狀態說明   | 輸入處理狀態說明                                                                                                    |      |                                                                                                    |
| 傳遞模式   | 進出經登記桌                                                                                                    |      |                                                                                                    |
| * 排序   | 輸入排序                                                                                                    | * 權重 | 輸入權重                                                                                                    |
| 適用流程   | 系統流程                                                                                                    | 流程顯示 | 決行前顯示 ~                                                                                                    |
| 流程狀態   | □ 承辦 □ 陳核 □ 會辦 □ 會辦陳核                                                                                                    |      |                                                                                                    |
| 顯示位置   | 皆不顯示                                                                                                    | 單位顯示 | 不出現自己單位 ~                                                                                                    |
| 顯示角色   | 不出現人                                                                                                    |      |                                                                                                    |
|        | <ul> <li>一回適用單位</li> <li>一応長室</li> <li>一秘書處</li> <li>一教務處</li> <li>□資訊處</li> <li>□總收文</li> <li>□總發文</li> <li>□檔案室</li> </ul> |      | <ul> <li>─□傳遞目的對象</li> <li>□校長室</li> <li>□秘書處</li> <li>□教務處</li> <li>□資訊處</li> <li>□總收文</li> <li>□總發文</li> <li>□檔案室</li> </ul> |

「圖 3-8」

(三) 單位管理

說明:提供機關內部單位相關設定,此作業不建議隨意變更,如需調整請洽帝緯客服工 程師再做調整。

| 1. 黑 | 出選【基本 | 本資料】 | -【單 | 位】。 |
|------|-------|------|-----|-----|
| f    | 基本    | 資料   | \$  |     |
|      | 基本資   | 料管理  | 里   |     |
|      | 處理狀   | 態    |     |     |
|      | 單位    |      |     |     |

「圖 3-9」

2. 點選代碼可以進入維護畫面。

| ñ | 單位   |     | 單位名稱或代碼 | 新增組室單位 | 1 新增科室單位 | 發文組態設定 |
|---|------|-----|---------|--------|----------|--------|
| 序 | 組室代碼 | 組室  | 科室代碼    | +      | 科室       | +      |
| 1 | 01   | 校長室 |         |        |          |        |
| 2 | 11   | 秘書處 |         |        |          |        |
| 3 | 12   | 教務處 |         |        |          |        |

3. 依照相關欄位進行設定。

| ▲ 單位 校: | 長室               |      |           |         |   |
|---------|------------------|------|-----------|---------|---|
| * 組室代碼  | 01               |      | * 組室名稱    | 校長室     |   |
| 單位層級    | 長官室 🗸            |      | 單位群組      | 本部      | ~ |
| 單位類型    | 無                |      | 單位性質      | 核示單位    | ~ |
| 所屬上層單位  | 無 ~              |      | 送出單位需主管蓋章 | ○ 是 ○ 否 |   |
| 是否稽催    | ○ 是 ○ 否          |      | 主管是否逕行決行  | 〇 是 〇 否 |   |
| 是否有登記桌  | • 是 0 否          |      | 是否經過一級登記桌 | ● 是 ○ 否 |   |
| 二級向上陳核  | ○ 經過登記桌 ○ 不經過登記桌 |      | 二級簽收卷宗    | 0 是 0 否 |   |
| Email   | 輸入Email          |      | 排序控制      | 0       |   |
|         |                  | 取號中間 | 引碼設定      |         |   |
| 收文      | 輸入收文             |      | 創稿        | 輸入創稿    |   |
| 人民申請    | 輸入人民申請           |      | 文書        | 輸入文書    |   |
| 發文      | 輸入發文             |      | 代發機關文     | 輸入代發機關文 |   |
| 創稿取號起始  | 0                |      |           |         |   |
| 騎縫章管理   | 上傳               |      | ▶無騎縫章     |         |   |
|         |                  | 儲存 刪 | 除返回       |         |   |

「圖 3-11」

(四) 來受文者

建立來受文者之對應代號,以減少重複繕打相同資料之時間。

1. 點選【基本資料】--【來受文者】。

| 苗 基本資料 | ✿ 系約 |
|--------|------|
| 基本資料管理 |      |
| 處理狀態   |      |
| 單位     |      |
| 來受文者   |      |
|        |      |

「圖 3-12」

2. 可瀏覽來受文者機關或群組資料。

| *  | 來受文者         |        | 機關名稱或代碼 | 匯入CSV | 新増 |
|----|--------------|--------|---------|-------|----|
| 來受 | 受文者機關 來受文者群組 |        |         |       |    |
| 序  | 代碼           | 機關名稱   |         |       | •  |
| 1  | A00000001    | 國立聯合大學 |         |       |    |
| 2  | A00000002    | 臺北醫學大學 |         |       |    |
| 3  | S00000011    | 個人金融總處 |         |       |    |

「圖 3-13」

## 點選右上方的新增按鈕,可自行手動新增來受文者資料,輸入完後如需加入群組下方 可勾選,再點選儲存。

| <b>☆</b> 來受文者 | 來受文者新增    |      |
|---------------|-----------|------|
| 系統代碼          |           |      |
| * 機關名稱        |           |      |
| 機關簡稱          |           |      |
| * 發文方式        | 全部 ~      |      |
| 常用字號          |           |      |
| 交換代碼          |           |      |
| 可否交换          | ○停用 ●可用 ○ | 不可交换 |
| 機關地址          |           |      |
| 郵遞區號          |           |      |
| E-mail        |           |      |
| 聯絡電話          |           |      |
| 傳真號碼          |           |      |
| 所屬群組          |           |      |

「圖 3-14」

| 序                   |    | 群組ID ↑↓    | 群組名稱     |  | ¢↓ |  |  |  |  |
|---------------------|----|------------|----------|--|----|--|--|--|--|
| 1                   |    | 000000001  | 地方法院     |  |    |  |  |  |  |
| 2                   |    | 000000002  | 地方法院檢察署  |  |    |  |  |  |  |
| 3                   |    | 000000003  | 董監事      |  |    |  |  |  |  |
| 4                   |    | 000000004  | 各產險公司    |  |    |  |  |  |  |
| 5                   |    | 000000005  | 公家及週邊機關  |  |    |  |  |  |  |
| 6                   |    | MVAC000001 | 總收文常用來文者 |  |    |  |  |  |  |
| 顯示第1至6項結果,共6項 已選擇0項 |    |            |          |  |    |  |  |  |  |
|                     | 儲存 |            |          |  |    |  |  |  |  |
|                     |    |            |          |  |    |  |  |  |  |

「圖 3-15」

(五) 工作日

每年年底需設定下一年度的工作日,否則會影響限辦日期的計算及收文作業。 1. 點選【基本資料】--【工作日】。

| ✿ 系約 |              |
|------|--------------|
|      |              |
|      |              |
|      |              |
|      |              |
|      | 「圖 3-        |
|      | <b>\$</b> 系系 |

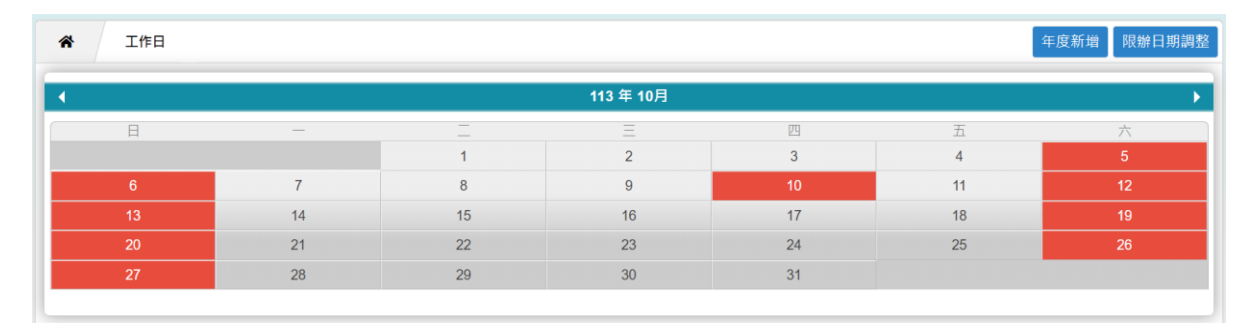

「圖 3-17」

2. 改變設定值之方法:以滑鼠在想要設定之日期內點一下,下方會出現設定狀態的方框,點選全天\半天\假日,輸入設定理由,點存檔,即可改變該日期設定值。

| ★ 工作日          |      |    |           |        |    | 年度新增 限辦日期調整         |
|----------------|------|----|-----------|--------|----|---------------------|
| •              |      |    | 113 年 10月 |        |    | •                   |
| E              | —    | _  | <u> </u>  | Щ      | 五  | $\overline{\wedge}$ |
|                |      | 1  | 2         | 1 點選日期 | 4  | 5                   |
| 6              | 7    | 8  | 9         | 1.,    | 11 | 12                  |
|                | 14   | 15 | 16        | +      | 18 | 19                  |
| 2.點選全天\        | 21   | 22 | 23        | 24     | 25 | 26                  |
| * + +          | 28   | 29 | 30        | 31     |    |                     |
| 十大、版日          |      | 3. | 輸入設定理由    | 1      | 4  | 4.點選存檔              |
| 設定狀態           |      |    |           |        |    |                     |
| ○ 全天 ○ 半天 ○ 假日 | 設定理由 |    |           |        |    | 存檔開閉                |

「圖 3-18」

3. 再至右上方點選限辦日期調整,設定放假日調整,按存檔,限辦日期即調整完成。

| ▶ 工作日     |    |    |    |    |    | 年度新增 限辦日期調整         |  |  |  |  |  |
|-----------|----|----|----|----|----|---------------------|--|--|--|--|--|
| ◀ 113年10月 |    |    |    |    |    |                     |  |  |  |  |  |
| 日         | —  |    | Ξ  | 四  | 五  | $\overline{\wedge}$ |  |  |  |  |  |
|           |    | 1  | 2  | 3  | 4  | 5                   |  |  |  |  |  |
| 6         | 7  | 8  | 9  | 10 | 11 | 12                  |  |  |  |  |  |
| 13        | 14 | 15 | 16 | 17 | 18 | 19                  |  |  |  |  |  |
| 20        | 21 | 22 | 23 | 24 | 25 | 26                  |  |  |  |  |  |
| 27        | 28 | 29 | 30 | 31 |    |                     |  |  |  |  |  |

「圖 3-19」

| 作日    |           |    | × |
|-------|-----------|----|---|
| 放假日調整 | 113/10/24 |    |   |
| 承辦單位  | 全部        | ~  |   |
|       | 有         | 子檔 |   |

- (六) 常用片語
  - 如有建立,承辦人或是相關人員在欄位就可以透過選取片語。
    - 1. 點選【基本資料】--【常用片語】。

| ■基本資料   | ✿ 系統管理  |
|---------|---------|
| 基本資料維護  | 灌       |
| 處理狀態    |         |
| 單位管理    |         |
| 來受文者    |         |
| (公文製作)自 | 目訂受文者管理 |
| 工作日     | _       |
| 常用片語    |         |
| (公文製作)自 | 訂片語管理   |

「圖 3-21」

#### 2. 點選新增。

| *  | 常用片語    | 1    |      |      |                      |      | 點選新增 | 儲仔排房新 | 增 |
|----|---------|------|------|------|----------------------|------|------|-------|---|
| 序類 | [型代碼 ↑↓ | 片語類型 | †↓ . | 片語代碼 | $\uparrow\downarrow$ | 片語名稱 | ¢↓   | 共用狀態  |   |

「圖 3-22」

3. 設定片語類型選擇主旨,輸入片語名稱並點選儲存。

| ▲ 常用片語 |         |
|--------|---------|
| 片語類型   | 刪除原因 ✓  |
| 片語代碼   | 0002    |
| 排序     |         |
| * 片語名稱 | 測試刪除片語  |
|        |         |
|        | 點選儲存→儲存 |

「圖 3-23」

備註:以上圖為例,總收文就可以在收文作業,主旨欄位點選片語。

(七) 流程範本設定

- 提供使用者建立流程範本,可在設定流程時直接加入建立好的範本。
  - 1. 點選【基本資料】--【流程範本設定】。

| 🚔 基本資料 🌼 条約 | 統 |
|-------------|---|
| 基本資料管理      |   |
| 處理狀態        |   |
| 單位          | l |
| 來受文者        |   |
| 工作日         |   |
| 常用片語        |   |
| 流程範本設定作業    |   |
| 使用者憑證登記     | l |
| 系統訊息設定      |   |

「圖 3-24」

2. 點選流程代碼進行維護或點選新增建立新範本。

| 序號 | 流程代碼 | 1↓ | 流程名稱    | ↑↓ | 適用單位 | ¢↓ | 適用人員   | ↑↓ |
|----|------|----|---------|----|------|----|--------|----|
| 1  | 001  |    | 流程範本測試1 |    | 行政處  |    | 帝緯系統   |    |
| 2  | 002  |    | 流程範本測試1 |    | 業務處  |    | 測試003君 |    |

「圖 3-25」

3. 依據需求設定各欄位後,點選儲存。

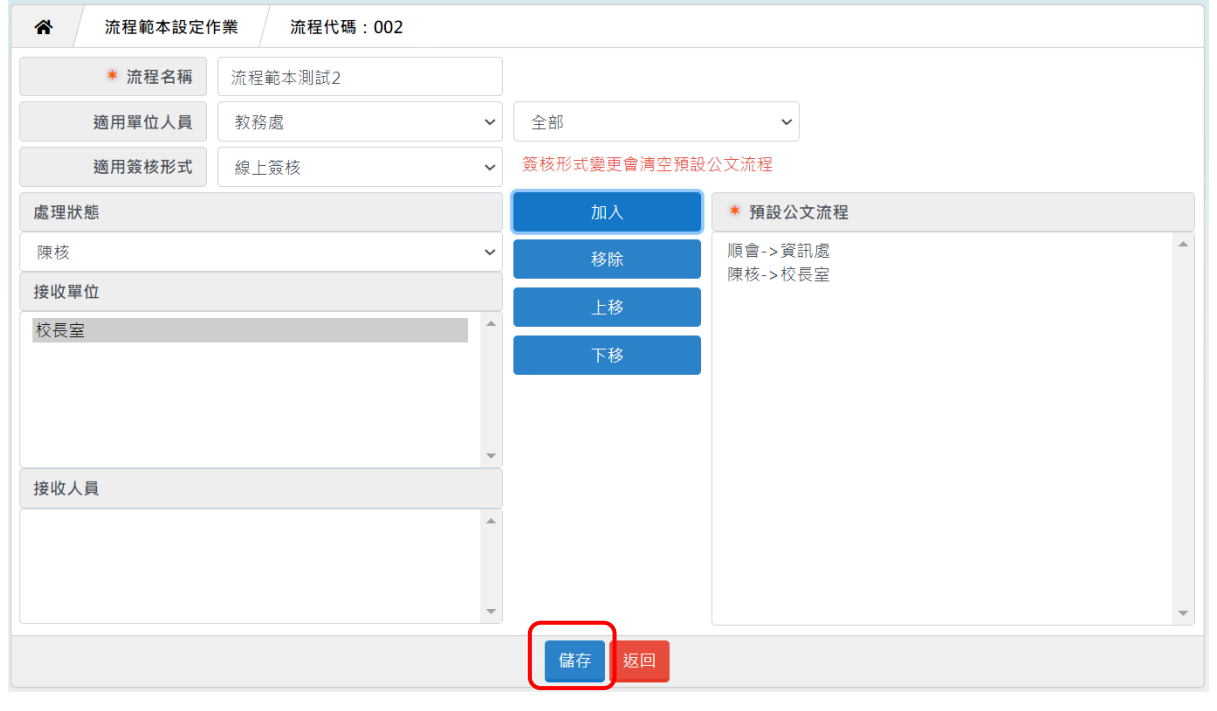

「圖 3-26」

### 四、系統參數設定

- (一) 發文組態設定
  - 主要在於設定各單位收文取號等相關資訊。
  - 1. 點選【基本資料】--【單位】--【發文組態設定】,如「圖 4-1」、「圖 4-2」所示。

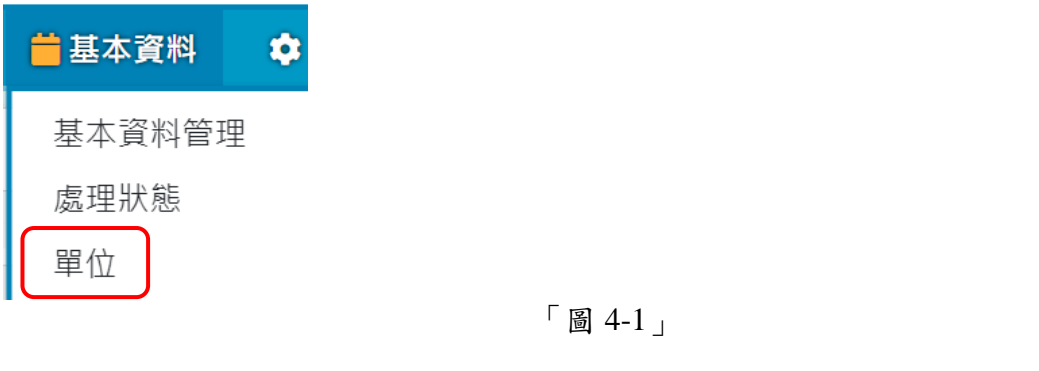

| * | 單位管理 | 單位名稱 | 新增二級單位 | 新增一級單位 | 發文組態設定 |
|---|------|------|--------|--------|--------|
|   |      |      |        |        |        |

「圖 4-2」

 系統顯示目前已經設定好的各個單位的預設發文組態,如果您要新增發文組態,請點 選畫面上方的新增圖示,若是您要修改已經建置的發文組態,可點選發文組態名稱進 入修改畫面,在此您可以修改發文組態相關資料。

| Â | 單位 發文組態設定 | 單位或單位代碼或組 | 態新增  |                                  |          |          |          |      |
|---|-----------|-----------|------|----------------------------------|----------|----------|----------|------|
| 序 | 發文組態名稱    | 收發設定代碼    | 收發設定 | 組室單位代號 🔷                         | 組室單位名稱 🔷 | 科室單位代號 🔷 | 科室單位名稱 ≬ | 組態狀態 |
| 1 | 中心發文      | 1         | 發文設定 | 12                               | 教務處      |          |          | 使用   |
| 2 | 中心發文      | 1         | 發文設定 | 12                               | 教務處      | 1201     |          | 使用   |
| 3 | 中心發文      | 2         | 收文設定 | MX                               | 總收文      |          |          | 使用   |
| 4 | 校發文(信義校區) | 1         | 發文設定 | 12                               | 教務處      |          |          | 使用   |
| 5 | 校發文(信義校區) | 1         | 發文設定 | 13                               | 資訊處      |          |          | 使用   |
| 6 | 校發文(雙和校區) | 1         | 發文設定 | <sup>12</sup><br>「圖 <b>4-3</b> 」 | 教務處      |          |          | 使用   |

3. 新增:點選新增按鈕可建置一筆新的發文組態,進入資料新增作業畫面,如「圖 4-4」。 請將相關資料設定完成後存檔。

| ✿ 單位管理  | 發文組態設定 新增 |      |         |         |   |
|---------|-----------|------|---------|---------|---|
| * 組態名稱  |           |      |         |         |   |
| 組態類別    | 發文設定 🖌    |      |         |         |   |
| * 使用單位  | 全部 🖌      | ~    | 發文組態類別  | 機關稿 🖌 🖌 |   |
| 機關名稱    |           |      | 機關首長頭銜  |         |   |
| 機關代碼    |           |      | 預設決行層級  | 全部      | ~ |
| 機關傳真    |           |      | 機關發文代字  |         |   |
| 機關網址    |           |      | 首長姓名(姓) |         |   |
| 組態狀態    | ● 使用 ○ 停用 |      | 首長姓名(名) |         |   |
| 機關地址    | 輸入郵遞區號.   | 輸入地址 |         |         |   |
| * 核判框管理 | 核判框格式字串   |      |         |         |   |
|         |           |      |         |         |   |
|         |           |      |         |         | , |
| 發文條戳圖管理 | 上傳        |      |         |         |   |
| □序 圖檔描述 |           |      | 發了      | 文條戳圖    |   |
| ▶無發文條戳圖 |           |      |         |         |   |
|         |           | 存    | 檔       |         |   |
|         |           | 「圖」  | 1-4     |         |   |

(二) 系統設定作業

點選【系統管理】--【系統設定作業】,此為重要的系統參數,主要為系統登入前的參 數規則。備註:此作業不可任意調整。

| 程式清單      |  |
|-----------|--|
| 使用者群組設定   |  |
| 使用者設定     |  |
| 代理人設定     |  |
| 檔案伺服器參數設定 |  |
| 製作範本維護    |  |
| 系統設定作業    |  |

「圖 4-5」

| Â | 系統設定作業               |                      |          | 輸入名稱與代碼              | 新增     | Cache清除器 |
|---|----------------------|----------------------|----------|----------------------|--------|----------|
| 序 | 參數名稱                 | 參數代碼                 | 參數值      | 參數說明                 | 系統類別 ♦ | 維護功能     |
| 1 | AP目錄服務參數             | WebServerName        | TMUWEBAP | AP目錄服務參數             | OP     | 維護 刪除    |
| 2 | EnableDataSharedMode | EnableDataSharedMode | Ν        | EnableDataSharedMode | OP     | 維護刪除     |
|   |                      |                      | 「同 4 6   |                      |        |          |

- (三) 程式清單
- 點選【系統管理】--【程式清單】,即可瀏覽目前系統已建置的程式資料。

| 程式清單      |
|-----------|
| 使用者群組設定   |
| 使用者設定     |
| 代理人設定     |
| 檔案伺服器參數設定 |
| 製作範本維護    |
| 系統設定作業    |
|           |

「圖 4-7」

| Â | 程式清單    |               | 代码                   | 馬或 名稱 | ħ                    | 呈式分類 | ✔ 新增 |
|---|---------|---------------|----------------------|-------|----------------------|------|------|
| 序 | 程式代號 ↑↓ | 程式名稱          | $\uparrow\downarrow$ | 程式分類  | $\uparrow\downarrow$ | 備註   | ¢↓   |
| 1 | oai100  | 檔案組合查詢        |                      | 公文查詢  |                      |      |      |
| 2 | oai110  | 銷毀批號查詢        |                      | 公文查詢  |                      |      |      |
| 3 | oai120  | 檔案續存查詢(案件及案卷) |                      | 公文查詢  |                      |      |      |
| 4 | oai130  | 借閱逾期未歸還查詢     |                      | 公文查詢  |                      |      |      |

「圖 4-8」

#### (四) 使用者群組設定

點選【系統管理】--【使用者群組設定】,可設定公文系統各個角色的權限(可以使用的 程式)。

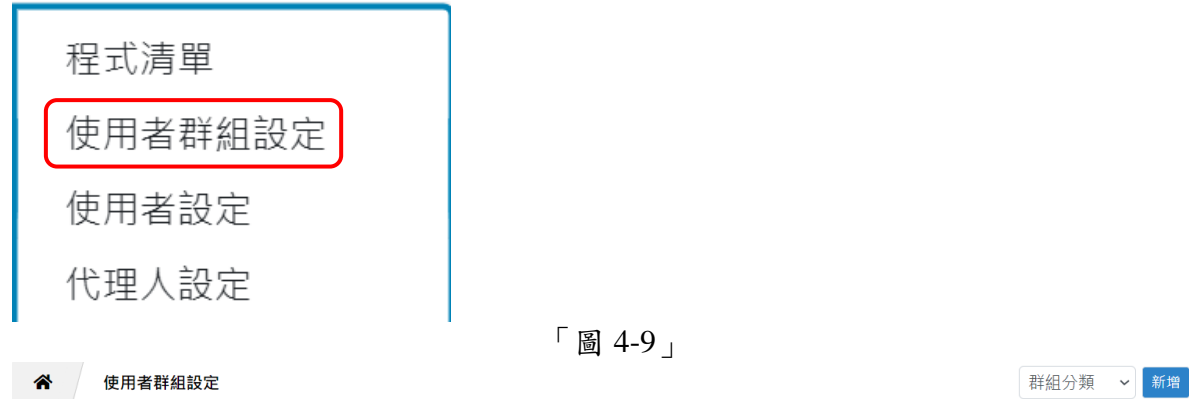

| 序 | 群組代號          | 群組名稱 | `↓ |
|---|---------------|------|----|
| 1 | A001 — 1.點選代號 | 單位收發 |    |
| 2 | B001          | 承辦人員 |    |
| 3 | C001          | 主管   |    |
| 4 | C002          | 副主管  |    |
| 5 | C004          | 二級主管 |    |
|   |               |      |    |

「圖 4-10」

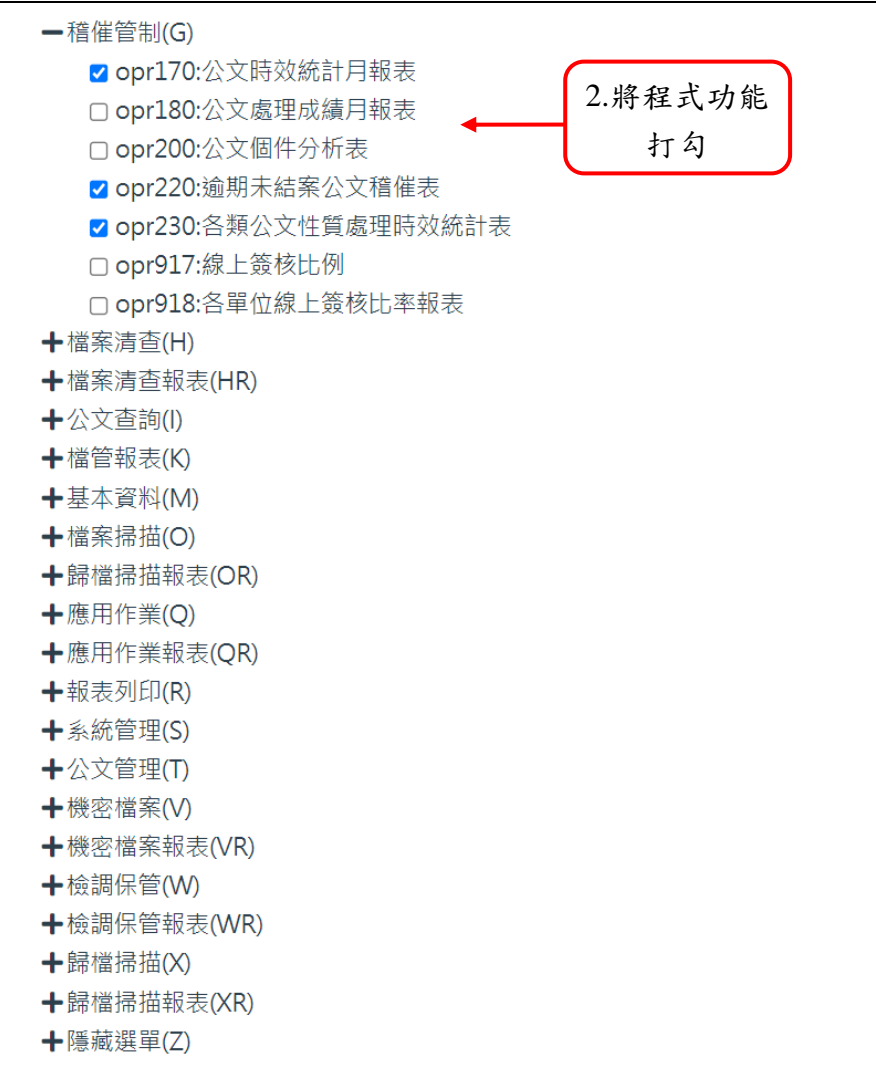

存檔 刪除

「圖 4-11」

(五) 製作範本管理

#### 點選【系統管理】--【製作範本維護】,可維護公文範本資料。

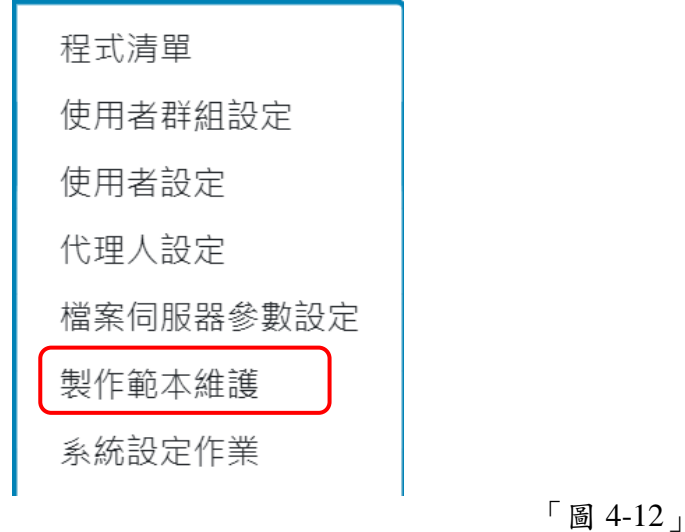

#### 臺北醫學大學「電子公文系統汰換案」系統管理使用者手冊

| 1 | 製作範本管理   |                                                                                                    | 範本代碼                                                                                                    | 或名稱                                                                                                    | 全部範本                                                                                                    | ▶ 全部                                                                                                    | 文別 🗸                                                               | ·<br>〔新 |
|---|----------|----------------------------------------------------------------------------------------------------|----------------------------------------------------------------------------------------------------|----------------------------------------------------------------------------------------------------|----------------------------------------------------------------------------------------------------|----------------------------------------------------------------------------------------------------|--------------------------------------------------------------------|---------|
| 序 | 範本編號 ↑↓  | 範本名稱                                                                                                    | ↑↓ 範本文別                                                                                                    | IJ                                                                                                    |                                                                                                    | †↓                                                                                                    | 使用單位                                                               | †       |
| 1 | тоооо    | A4用紙                                                                                                    | 簽                                                                                                    |                                                                                                    |                                                                                                    |                                                                                                    | 共用範本                                                               |         |
| 2 | T0001    | 1 毗躍伯瑞                                                                                                    | 簽                                                                                                    |                                                                                                    |                                                                                                    |                                                                                                    | 共用範本                                                               |         |
| 3 | T0002    | 1. 粘连溯 颁                                                                                                    | 簽                                                                                                    |                                                                                                    |                                                                                                    |                                                                                                    | 共用範本                                                               |         |
| 4 | тоооз    | ß                                                                                                    | 函                                                                                                    |                                                                                                    |                                                                                                    |                                                                                                    | 共用範本                                                               |         |
|   |          | 「<br>過                                                                                                    | 4-13 ]                                                                                                    |                                                                                                    |                                                                                                    |                                                                                                    |                                                                    |         |
|   | ✿ 製作範本管理 | T0000 A4用紙                                                                                                    |                                                                                                    |                                                                                                    |                                                                                                    |                                                                                                    |                                                                    |         |
|   | * 範本編號   | Т0000                                                                                                    | * 排序                                                                                                    | 控制 00                                                                                                    | )                                                                                                    |                                                                                                    |                                                                    |         |
|   | * 範本名稱   | A4用紙                                                                                                    |                                                                                                    |                                                                                                    |                                                                                                    |                                                                                                    |                                                                    |         |
|   | 範本說明     |                                                                                                    |                                                                                                    |                                                                                                    |                                                                                                    |                                                                                                    |                                                                    |         |
|   | * 範本文別   | <br>چ                                                                                                    |                                                                                                    |                                                                                                    |                                                                                                    |                                                                                                    |                                                                    |         |
|   | * 使用單位   | 共用範本 ~                                                                                                    | * 範本                                                                                                    | 類別 共                                                                                                    | 用範本 ~                                                                                                    | 機關範本                                                                                                    | ~                                                                  |         |
|   | 簽核形式     | ○ 紙本 ● 線上                                                                                                    |                                                                                                    |                                                                                                    |                                                                                                    |                                                                                                    |                                                                    |         |
|   | 是否需稿轉函   | ● 不須稿轉函 ○ 須稿轉函                                                                                                    |                                                                                                    |                                                                                                    |                                                                                                    |                                                                                                    |                                                                    |         |
|   | 是否可以發文   | ● 不可發文 ○ 可發文 ○ 僅紙本文                                                                                                    |                                                                                                    |                                                                                                    |                                                                                                    |                                                                                                    |                                                                    |         |
|   | 使用狀態     | ● 使用 ○ 停用                                                                                                    |                                                                                                    |                                                                                                    |                                                                                                    |                                                                                                    |                                                                    |         |
|   | 範本資料     | ("changed":true,"dispatchConfig":("cOrgAddr":"臺<br>蘭","cOrgChiefTitle":"執行長","cOrgChiefsNam":"<br>第一組","cOrgZip":"406","cOrgSWord":"勤三字","ć<br>呈","decGrdld":"1","defaultSignatureFrame":"),"d<br>("docCourt":"0","oeDocNo":"","sndDocNo":"","snd<br>("casNam":"","casSeqNo":"","classNam":"","durYe<br>[['id":"擬辦方式","style":<br>("position":"absolute","top":"-40px","left":"0px","c<br>("hidden":false,"page":"1","title":"","component":"<br>("position":"absolute","top":"-40px","left":"0px","c<br>("hidden":false,"page":"1","title":"","component":"<br>("position":"absolute","top":"-40px","left":"0px","c<br>("hidden":false, page: 1, utte: 味行牛味<br>("position":"absolute","top":"942.66px","left":"293<br>"第%CurrentPage%頁共%TotalPage%頁","neta::<br>("hidden":true,"page":"*","title":"","component":" | 量中市北屯區文心路<br>蓼","cOrgFax":"04-<br>Type":"","cTypeOrd<br>locDivInfo":<br>Time":""}"fileCase<br>ar":0,"groupId":"",<br>color":"#000000","<br>(FloatText","visible<br>:, component :<br>3.33px","color":"#0<br>EloatText","visible" | 四段83號16<br>2293-7771",<br>der":"1","cor<br>":<br>"useLimit":"'<br>fontSize":"1:<br>":true}),("id":<br>"ToatText","v<br>',"fontSi:<br>FloatText","v<br>'00000","for<br>:true})],"listT | 標","cOrgChiefNam"<br>,"cOrgId":"EB232146<br>nfigNam","簽<br>%,"volCIsId":"","volYea<br>%px","fontWeight":""<br>:"檔號","style":<br>ze","13.33px","fontW<br>isible":true}),("id":"保<br>ze","13.33px","fontW<br>isible":true}),("id":"fontW<br>isible":true}),("id":"fontW<br>isible":true}),("fontW<br>isible":true}),("fontW<br>isible":true}),("fontW<br>isible":true}),("fontW<br>isible":true}),("fontW<br>isible":true}),("fontW<br>isible":true}),("fontW<br>isible":true}),("fontW<br>isible":true}),("fontW<br>isible":true}),("fontW<br>isible":true}),("fontW<br>isible":true}),("fontW<br>isible"),("fontW<br>isible":true}),("fontW<br>isible"),("fontW<br>isible"),("fo | :"秋<br>65","cOrgNam":"?<br>ar":""},"floatTexts":<br>),"value":" ","meta<br>'eight":""),"value":<br>'语存年限","style":<br>eight":""),"value":<br>fa","style":<br>ntWeight":""},"valu<br>"indent":43}, | x<br>x<br>x<br>x<br>x<br>x<br>x<br>x<br>x<br>x<br>x<br>x<br>x<br>x |         |
|   |          | 存檔                                                                                                    | 刪除                                                                                                    |                                                                                                    |                                                                                                    |                                                                                                    |                                                                    |         |

#### (六) 服務平台維護作業

## 【系統管理】--【公文服務設定作業】,可維護公文系統服務平台相關刊登的資訊與文件。

|   | 使用者設定     |
|---|-----------|
|   | 代理人設定     |
|   | 檔案伺服器參數設定 |
|   | 製作範本維護    |
|   | 系統設定作業    |
|   | 變更身分      |
|   | 使用機關維護作業  |
|   | 業務授權查詢設定  |
| Í | 公文服務設定作業  |

「圖 4-15」

| ▲ 公文服務設定                   | 2作業                    |                 |               |          |        | 新增 |
|----------------------------|------------------------|-----------------|---------------|----------|--------|----|
| ▶ 最新消息                     |                        |                 |               | 常用連結     |        | 1  |
| 1 113/08/26 8/29 1<br>請見諒。 | .2:00~13:30將進行版本更新作業·屆 | 目時將無法登入系統,敬<br> | 刪除            | 1 內政部憑證管 | 理中心    | 刪除 |
| * 「「「」」                    |                        |                 | 儲石排序          |          | 1.點選新增 |    |
| 程式軟體 ≁                     |                        |                 | INE 13 39773. | · ·      |        |    |
| 1 DSIC公文製作跨瀏               | 覽器元件_v1.6.5            |                 | 刪除            |          |        |    |
|                            |                        |                 |               |          |        |    |
|                            |                        | 「圖 4-16」        |               |          |        |    |
|                            |                        |                 |               |          |        |    |
| 冷 服務平台維護作                  | F業 新增公布資料              |                 |               | 1        | ר<br>ר |    |
| 公布類型                       | 最新消息                   | ~ - 2           | 2.點選類型        | 與子類型     |        |    |
| * 公布日期                     | 112/10/25              |                 |               |          |        |    |
| * 公布期限                     | 公布期限                   |                 |               |          |        |    |
| * 主旨                       | 公布主旨不得超過200個字          | → 3.新增          | 注旨            |          |        |    |
| 內容說明                       | 內容說明不得超過300個字          |                 |               |          |        |    |
|                            | 4.上傳附件或檔案              | )               |               |          |        |    |
| 排序                         |                        |                 |               |          |        |    |
| 附件上傳                       | 上傳                     | 儲存              | 5.點選儲         | 存        |        |    |
|                            |                        | 「圖 4-17」        |               |          |        |    |

- (七) 跑馬燈維護
  - 【系統管理】--【公告資料維護】,可維護公文系統跑馬燈。

| 變更身分     |           |
|----------|-----------|
| 使用機關維護作業 |           |
| 業務授權查詢設定 |           |
| 公文服務設定作業 |           |
| 文件下載     |           |
| 公告資料維護   |           |
|          | 「 圖 4-18」 |

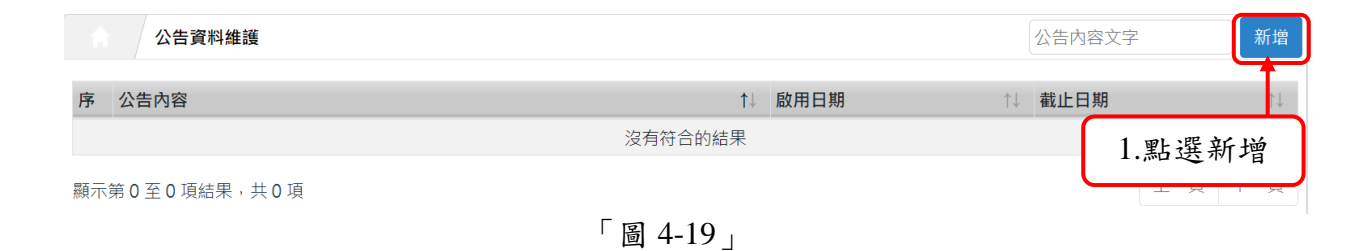

臺北醫學大學「電子公文系統汰換案」系統管理使用者手冊

| <ul> <li>▲ 公告資料維護</li> <li>新增跑馬燈訊息</li> <li>▲ 公告內容</li> <li>▲ 公告內容</li> <li>▲ 100字以內</li> <li>▲ 2.翰入公告內容</li> <li>▲ 該用日期</li> <li>▲ 112/10/25</li> <li>▲ 截止日期</li> <li>▲ 112/10/25</li> </ul> |
|----------------------------------------------------------------------------------------------------|
| <ul> <li>* 公告內容</li> <li>100字以內</li> <li>2.輸入公告內容</li> <li>* 啟用日期</li> <li>112/10/25</li> <li>* 截止日期</li> <li>112/10/25</li> </ul>                                                            |
| <ul> <li>* 啟用日期</li> <li>112/10/25</li> <li>* 截止日期</li> <li>112/10/25</li> </ul>                                                                                                    |
| * 啟用日期     112/10/25       * 截止日期     112/10/25                                                                                                    |
| * 啟用日期       112/10/25         * 截止日期       112/10/25                                                                                                    |
| * 截止日期 112/10/25                                                                                                    |
| * 截止日期 112/10/25                                                                                                    |
|                                                                                                    |
| 排序                                                                                                    |

#### (八) 檔案伺服器參數設定

【系統管理】--【檔案伺服器參數設定】,可維護公文系統檔案儲存位置。

| 使用者設定     |
|-----------|
| 代理人設定     |
| 檔案伺服器參數設定 |
| 製作範本維護    |

「圖 4-21」

| ★ 檔案伺服器參數設定 |            |            |                       |                       |                            |                       |  |  |  |
|-------------|------------|------------|-----------------------|-----------------------|----------------------------|-----------------------|--|--|--|
| 序           | 功能代號 ↑↓    | 目錄代號 ↑↓    | 使用單位 ↑ OIF下傳WS        | †↓                    | OP上下傳WS                    | $\uparrow \downarrow$ |  |  |  |
| 1           | APX        | APX        | 2.點選目錄代號              | 80/J25FS/             | http://127.0.0.1:80/J25FS/ |                       |  |  |  |
| 2           | AUTOUPDATE | AUTOUPDATE |                       | .80/J25FS/            | http://127.0.0.1:80/J25FS/ |                       |  |  |  |
| 3           | BANKOI     | BANKOI     | http://127.0.0.1      | L:80/J25FS/           | http://127.0.0.1:80/J25FS/ |                       |  |  |  |
| 4           | DCP        | DCP        | http://127.0.0.1      | L:80/J25FS/           | http://127.0.0.1:80/J25FS/ |                       |  |  |  |
| 5           | FEP        | FEP        | http://127.0.0.1      | L:80/J25FS/           | http://127.0.0.1:80/J25FS/ |                       |  |  |  |
| 6           | FEPRCV     | FEPRCV     | http://127.0.0.1      | L:80/J25FS/           | http://127.0.0.1:80/J25FS/ |                       |  |  |  |
| 7           | INTDI      | INTDI      | http://127.0.0.1      | L:80/J25FS/           | http://127.0.0.1:80/J25FS/ |                       |  |  |  |
| 8           | LOG        | LOG        | http://127.0.0.1      | L:80/J25FS/           | http://127.0.0.1:80/J25FS/ |                       |  |  |  |
| 9           | ОВ         | OB         | http://127.0.0.1      | L:80/J25FS/           | http://127.0.0.1:80/J25FS/ |                       |  |  |  |
| 10          | OE         | OE         | http://127.0.0.1<br>「 | 1:80/J25FS/<br>4-22 _ | http://127.0.0.1:80/J25FS/ |                       |  |  |  |

| ▲ 檔案伺服器參考 | 数設定 維護                               |
|-----------|--------------------------------------|
| * 目錄代碼    | APX                                  |
| 使用單位      | ~                                    |
| * 功能代號    | 附件下載區 ~                              |
| * OI上下傳WS | http://127.0.0.1:80/J25FS/           |
| * OP上下傳WS | http://127.0.0.1:80/J25FS/ 3.修改後點選儲存 |
| * FS實體路徑  | D:\project\FUND\J2FS\FUNDFS          |
| * 浮水印檔名   | wartermark.png                       |
| 是否啟用      | ●是○否                                 |
| 檔案加密      | 〇是〇否                                 |
| 備註說明      | 附件下載區待上傳區                            |
|           | 儲存 刪除                                |
|           | 「圖 4-23」                             |

(九) 使用機關管理作業

【系統管理】--【使用機關維護作業】,可維護機關相關資料。

| 代理人設定     |
|-----------|
| 檔案伺服器參數設定 |
| 製作範本維護    |
| 系統設定作業    |
| 變更身分      |
| 使用機關維護作業  |
|           |

| Â | 使用機關維護作業 |            |        |            |  |  |  |  |  |
|---|----------|------------|--------|------------|--|--|--|--|--|
| 序 | 機關編號     | 機關代碼       | 機關名稱   |            |  |  |  |  |  |
| 1 | 1        | EB23214665 | 臺北醫學大學 | ₹ 2.點選機關名稱 |  |  |  |  |  |

「圖 4-25」

| <b>谷</b> 使用機關維護作 | 作業 臺北醫學大學  |        |        |           |  |  |  |
|------------------|------------|--------|--------|-----------|--|--|--|
| 機關代碼             | EB23214665 |        |        |           |  |  |  |
| 機關名稱             | 臺北醫學大學     |        |        |           |  |  |  |
| 機關地址             | 輸入郵遞區號     | 輸入機關地址 |        |           |  |  |  |
| 機關傳真             | 輸入機關傳真     |        |        |           |  |  |  |
| 機關網址             | 輸入機關網址     |        |        | 2 依井後毗澤方將 |  |  |  |
| 發文代字             | 輸入發文代字     |        |        | 5.修以後點迭仔檔 |  |  |  |
| 首長資料             | 輸入頭銜       | 輸入姓    | 輸入名    |           |  |  |  |
| 機關檔管憑證密碼         | 檔管密碼       |        |        |           |  |  |  |
| 狀態               | ○ 啟用 ○ 停用  |        |        |           |  |  |  |
|                  |            | 浮水印管理  | 1      | 上傳        |  |  |  |
|                  |            |        | 孚水印    |           |  |  |  |
| 機關logo           |            |        |        |           |  |  |  |
| ▶無浮水印            |            |        |        |           |  |  |  |
|                  |            | 存檔     | 取消     |           |  |  |  |
|                  |            | 「圖」    | 4-26 _ |           |  |  |  |

- 五、使用者設定
- (一) 人員離職:

1.點選【系統管理】--【使用者設定】,如「圖 5-1」。

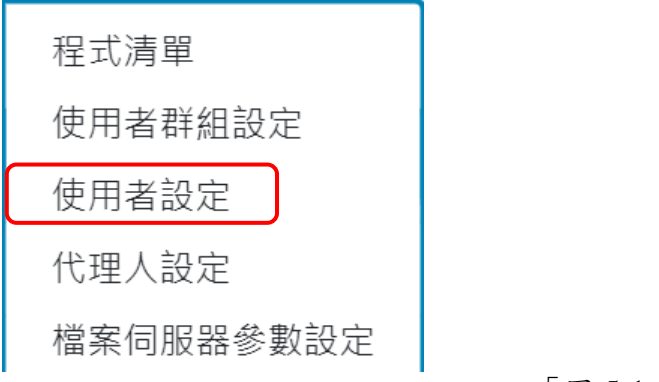

「圖 5-1」

#### 2.透過右上方所屬單位或是輸入姓名或帳號,可快速找到要調整的同仁後點選人員姓名。

| Â | ▶ 使用者設定 |      |      | 帳 | 號或姓名 | 在職狀態 > 所屬單位 > 群組分類 > |       |  |
|---|---------|------|------|---|------|----------------------|-------|--|
| 序 | 人員代碼    | 登入帳號 | 人員姓名 |   | 所屬單位 | 預設職稱                 | 身分群組  |  |
| 1 | 000000  | -    |      |   | 總發文  | 測試人員                 | 系統管理者 |  |
| 2 | 000001  | -    | - C  |   | 教務處  | 處長                   | 部門主管  |  |
| 3 | 000002  | -    | -    |   | 教務處  | SDD工程師               | 承辦人員  |  |
| 4 | 000003  |      |      |   | 資訊處  | 測試人員                 | 承辦人員  |  |
| 5 | 0001    |      |      |   | 資訊處  | 測試人員                 | 登記桌   |  |
|   |         |      |      |   |      |                      |       |  |

圖 5-2」

3.在是否離職欄位點選離職後存檔即可。

#### 臺北醫學大學「電子公文系統汰換案」系統管理使用者手冊

| * e-mail帳號 | 1@1.1       |            |          | e-          | mail開關 | ○關○開 |      |      |
|------------|-------------|------------|----------|-------------|--------|------|------|------|
| 電話         |             |            |          |             | 傳真     |      |      |      |
| 分機         |             |            |          |             |        |      |      |      |
| 排序         |             |            |          |             |        |      |      |      |
| 校區         | ○ 信義校區      | ○ 雙和校區     |          |             |        |      |      |      |
| 是否離職       | ○ 膏 ○ 是(冥   | 成兼任不辦理公文)  |          | Mail        | 寄發測試   | 發送   |      |      |
| 每頁顯示       | 〇 10筆   〇 2 | 5筆 0 50筆 0 | 〇 100筆   |             |        |      |      |      |
| 序 單位       | 群組          | 預設主管       | 決行層      | 級           | 職稱     | 預設身分 | 查詢權限 | 新增   |
| 1 資訊處      | 承辦人員        |            | <b>~</b> | ~           | 測試人員   |      | 個人   | ✓ 刪除 |
|            |             |            | 存檔 冊     | <b>除</b> 取消 |        |      |      |      |
|            |             |            | 「圖 5-3   | 3           |        |      |      |      |

4. 若該同仁身上上有公文,系統會跳出提醒訊息,請通知同仁或其代理人盡快處理公文。

| 公文檔案管理系統                                                                       | × |
|--------------------------------------------------------------------------------|---|
| 使用者訊息                                                                          |   |
| 請承辦人將下列公文文號( <mark>共1件)</mark> ,辦畢送歸檔或是移交他人才能設離<br>職。<br>待辦公文如下:<br>1111000082 |   |
| 確定                                                                             |   |

#### (二) 人員職務異動:

- 1. 在使用者設定中開啟要調整異動的同仁身分。
- 點選身分右下方的新增按鈕,調整適當的單位與群組及查詢權限等等設定,最後在 點擊存檔即可。

#### 臺北醫學大學「電子公文系統汰換案」系統管理使用者手冊

| * e-mail帳號 | 1@1.1      |           |         | e-mail | 開闢 〇 關 | • 開      |   |    |
|------------|------------|-----------|---------|--------|--------|----------|---|----|
| 電話         |            |           |         |        | 傳真     |          |   |    |
| 分機         |            |           |         |        |        |          |   |    |
| 排序         |            |           |         |        |        |          |   |    |
| 校區         | ○ 信義校區     | O 雙和校區    |         |        |        |          |   |    |
| 是否離職       | ○ 否 ○ 是(剪  | 就兼任不辦理公文) |         | Mail寄發 | 測試 發送  |          |   |    |
| 每頁顯示       | ○ 10筆 ○ 25 | 5筆 0 50筆  | 〇 100筆  |        |        |          |   |    |
| 序 單位       | 群組         | 預設主管      | 決行層級    | 職稱     | 資 預割   | 段身分 查詢權限 |   | 新增 |
| 2 資訊處      | 承辦人員       |           | ~       | ♥ 測言   | 試人員    | ☑        | ~ | 刪除 |
|            |            |           | 存檔 刪除   | 取消     |        |          |   |    |
|            |            |           | 「圖 5-5」 |        |        |          |   |    |

#### (三) 代理人設定

系統管理者可設定全機關所有同仁的代理人。

1. 點選系統上方選單中【系統管理】--【代理人設定】作業。

| 程式清單      |  |
|-----------|--|
| 使用者群組設定   |  |
| 使用者設定     |  |
| 代理人設定     |  |
| 檔案伺服器參數設定 |  |

「圖 5-6」

2. 點選新增設定代理人。

|                      | E       | 承辦人  | 112/10/19 | 1. 點3   | 選新増→新増     |  |  |  |
|----------------------|---------|------|-----------|---------|------------|--|--|--|
| 序 承辦人                | ↑↓ 代理單位 | 代理群組 | 代理人       | ↑↓ 起始時間 | ↑↓ 結束時間 ↑↓ |  |  |  |
| 沒有符合的結果              |         |      |           |         |            |  |  |  |
| 顯示第 0 至 0 項結果, 共 0 項 |         |      |           |         |            |  |  |  |

「圖 5-7」

 在被代理單位\人員欄位選擇欲請假的同仁後,代理職務可以勾選欲被代理的身分, 選擇代理的期間後,再選擇代理的單位\人員,點選存檔即完成代理人設定。

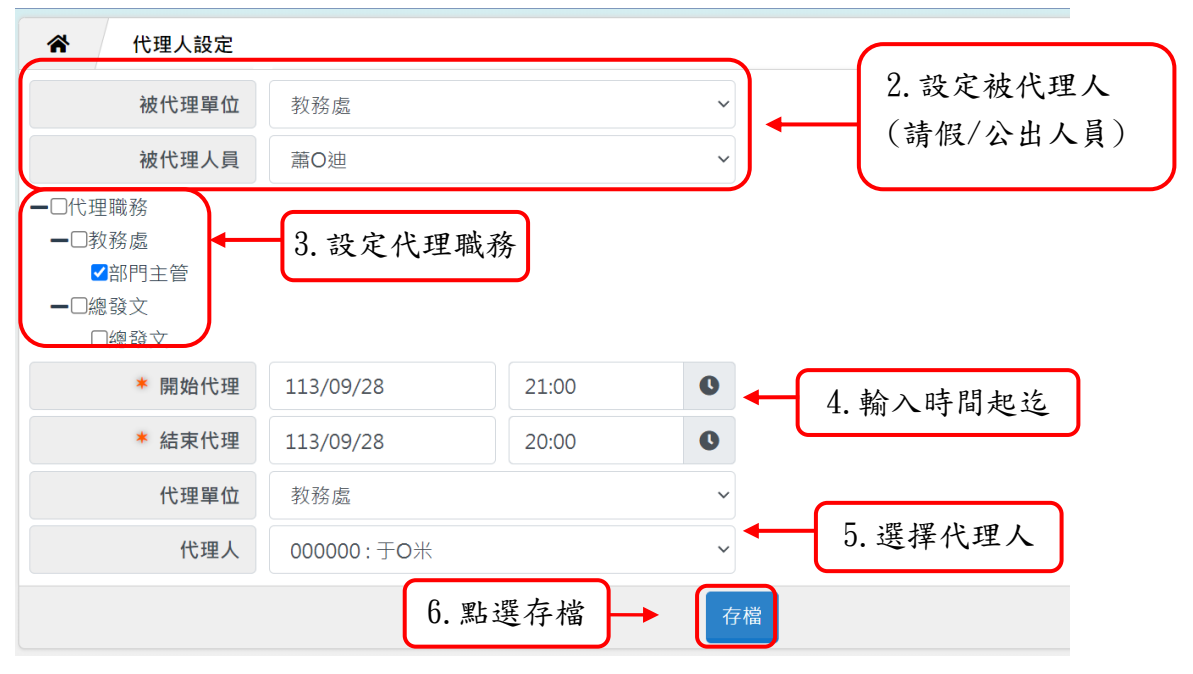

「圖 5-8」

 若欲修改/刪除代理人設定,請重新進入【日常管理】--【代理人設定】作業,點選 欲修改的承辦人姓名進入設定畫面。

| 序 承辦人     ↑↓ 代理單位     代理群組     代理人     ↑↓     起始時間     ↑↓     結束時間     ↑↓       1     文書人員     1. 點選姓名     副主管     帝緯     112/08/10<br>09:00:00     112/12/31<br>20:00:00 | * | 代理人設定  |         | 承辦人  | 112/10/19 |    | ~ 112/1               | 1/18 |                       | 新增                    |
|----------------------------------------------------------------------------------------------------|---|--------|---------|------|-----------|----|-----------------------|------|-----------------------|-----------------------|
| 1 文書人員 ← 1.點選姓名 副主管 帝緯 112/08/10 112/12/31 20:00:00                                                                                                    | 序 | 承辦人    | ↑↓ 代理單位 | 代理群組 | 代理人       | ¢↓ | 起始時間                  | ↑↓   | 結束時間                  | $\uparrow \downarrow$ |
|                                                                                                    | 1 | 文書人員 🗲 | 1. 點選姓名 | 副主管  | 帝緯        |    | 112/08/10<br>09:00:00 |      | 112/12/31<br>20:00:00 |                       |

「圖 5-9」

 修改完畢請點選存檔,若欲刪除此設定請點選刪除。(已建立的代理人資料,不可修 改開始代理時間,若設定錯誤,請整筆刪除重新新增)。

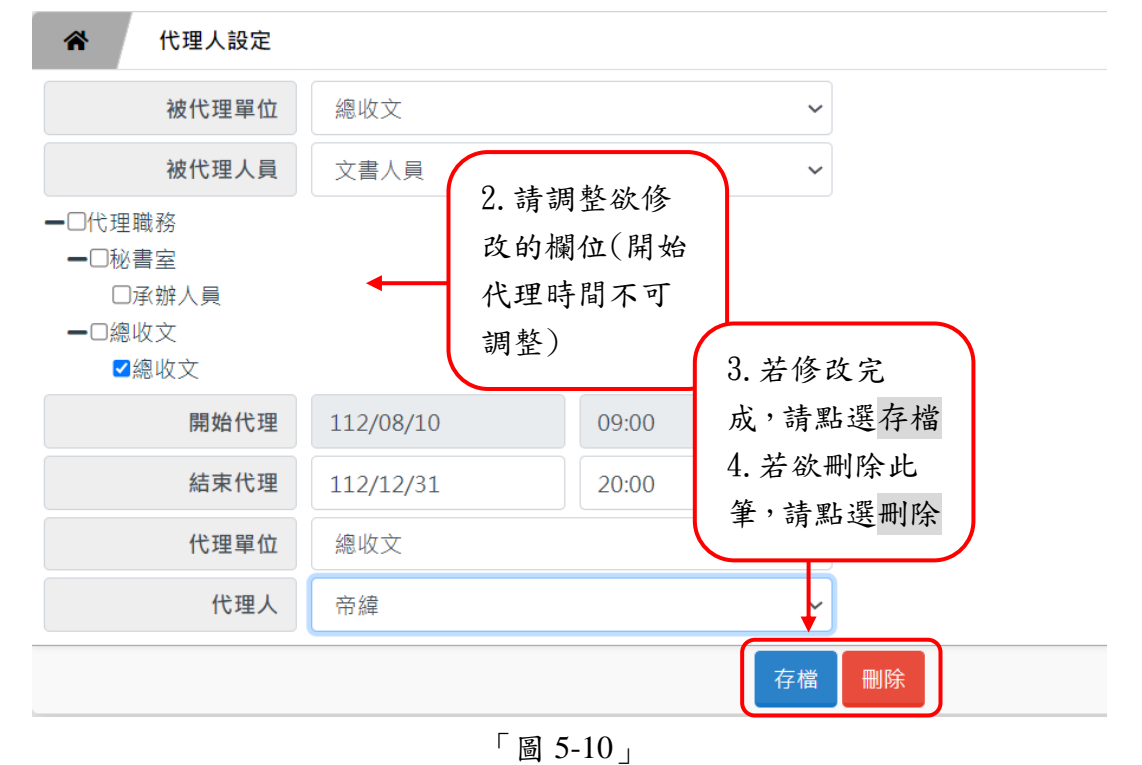

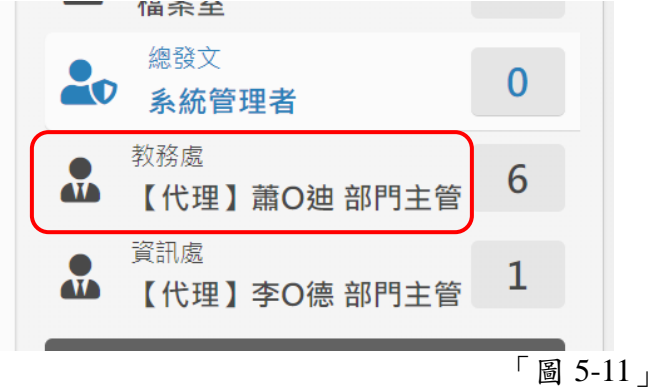